## What to do if there is a Problem

Complete the following troubleshooting steps if you are unable to complete an EVV.

| Step | Action                               |
|------|--------------------------------------|
| 1    | Ensure you are dialing the correct   |
| L.   | number.                              |
| 2    | If the number is correct, redial     |
| 2    | and attempt to complete an EVV.      |
|      | If you are still unable to           |
|      | successfully complete an EVV,        |
|      | contact your Manager or Agency       |
|      | Representative. Failure to           |
| 3    | complete an EVV for the Clock In     |
|      | and/or Out of a Visit will result in |
|      | non-payment for the Visit or the     |
|      | retrieval of a signed, physical,     |
|      | timesheet.                           |

# Manager Name

| Duty # | Duty | Category |
|--------|------|----------|
|        |      |          |
|        |      |          |
|        |      |          |
|        |      |          |
|        |      |          |
|        |      |          |
|        |      |          |
|        |      |          |
|        |      |          |
|        |      |          |
|        |      |          |
|        |      |          |
|        |      |          |
|        |      |          |
|        |      |          |
|        |      |          |
|        |      |          |
| +      |      |          |
|        |      |          |
| ·      |      |          |
|        |      |          |
|        |      |          |
|        |      |          |

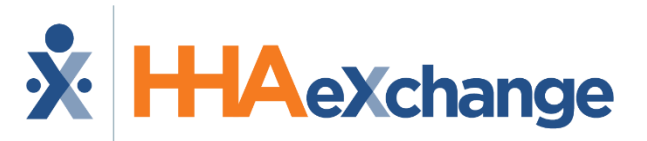

#### **Placing Phone EVV Calls: Instructions**

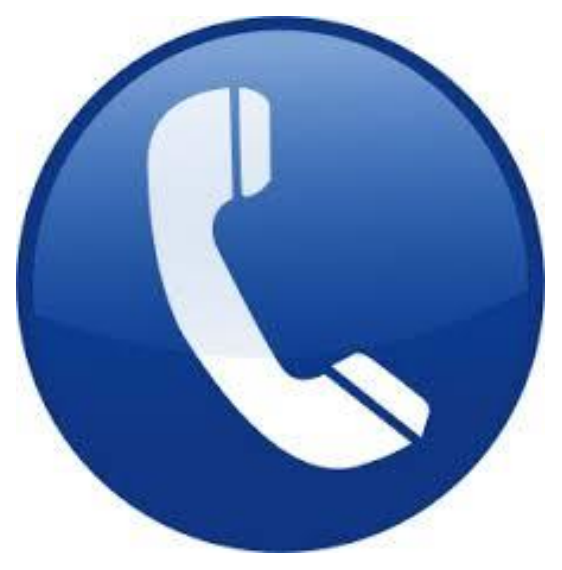

# **Agency** Name

**Easterseals New Jersey** 

#### Dial

English: 866-938-1774 Spanish: 866-938-1778

# Manager Phone Number

### **Calling Instructions**

| То | Γο Clock In: |                                                                                                    |  |
|----|--------------|----------------------------------------------------------------------------------------------------|--|
|    | Step         | Action                                                                                                    |  |
|    |              | To place EVV, dial the number<br>provided on the front of this<br>pamphlet from the Member's home<br>phone.                                                                                                    |  |
|    | 1            | <b>Note:</b> If you are unable to use the<br>Member's home phone, contact your<br>Manager to see if there are other<br>approved EVV phone numbers on<br>record for the Member.                                                                                                    |  |
|    | 2            | Press 1 to Clock In when prompted.                                                                                                    |  |
|    | 3            | Enter the <b>Assignment ID</b> (provided by your Agency).                                                                                                    |  |
|    | 4            | Confirm the entry.<br><b>Note:</b> If you enter your <b>Assignment ID</b><br>incorrectly, the system prompts you to<br>reenter your credentials. If you fail to<br>enter your <b>Assignment ID</b> after severa<br>attempts, the system stops you from<br>placing an EVV <u>and</u> you must contact<br>your Manager. |  |
|    | 5            | If the EVV is placed successfully, then<br>the following automated message is<br>heard:<br>"Your call has been successfully<br>registered"                                                                                                    |  |

# Assignment ID

## **Calling Instructions**

| Т | To Clock Out: |                                                                                                    |  |
|---|---------------|----------------------------------------------------------------------------------------------------|--|
|   | Step          | Action                                                                                                    |  |
|   | 1             | To place EVV, dial the number<br>provided on the front of this<br>pamphlet from the Member's home<br>phone.                                                                                                    |  |
|   | 2             | Press <b>2</b> to <b>Clock Out</b> when prompted.                                                                                                    |  |
|   | 3             | Enter your Assignment ID.                                                                                                    |  |
|   | 4             | Confirm the entry.<br><b>Note:</b> Refer to the <b>Clock In</b><br>instructions if you are having trouble<br>placing an EVV or entering the<br><b>Assignment ID</b> .                                                                                                    |  |
|   | 5             | If the EVV is successfully placed, then<br>the following automated message is<br>heard:<br>"Enter the 2-digit ID number for the<br>first duty performed on the patient."<br>Note: A Duty ID may be either 2 or 3<br>digits, depending on the Agency,                                                                                         |  |
|   | 6             | <ul> <li>Enter each Duty ID.</li> <li>If an invalid Duty ID is entered, then you are alerted and asked to enter the next Duty ID.</li> <li>If a valid Duty ID is entered, then you are asked to enter the next Duty ID.</li> <li>If the Member refused a Duty, then enter star (*) followed by the Duty ID to log a Refused Duty.</li> </ul> |  |
|   | 7             | When all Duties have been entered,<br>dial <b>00</b> (or <b>000</b> ) to complete the EVV.<br>Upon completion, the following is<br>heard:<br><b>"Your Call-Out has been registered</b><br>successfully. Goodbye."                                                                                                    |  |

### **Special Scenarios**

#### **Mutual Cases:**

For a successful EVV, complete the following steps when providing service for two Members at once:

| Step | Action                                                |
|------|-------------------------------------------------------|
| 1    | Follow the call instructions outlined in              |
| L    | the Clock In/Out sections.                            |
| 2    | Clock In and Out only ONCE for the                    |
| 2    | Visit.                                                |
|      | When <u>Clocking Out</u> , enter the Primary          |
| 3    | Member's Duties first, and then dial <b>00</b>        |
|      | (or <b>000</b> ).                                     |
| 4    | Repeat step 3 for the Secondary                       |
| 4    | Member.                                               |
|      | Dial <b>00</b> (or <b>000</b> ) a second time for the |
|      | system to complete the EVV and Clock                  |
|      | out.                                                  |
| 5    | Note: Please contact your Manager if                  |
|      | you are unsure of who the <b>Primary</b>              |
|      | Member is. Entering the wrong                         |
|      | Member first results in a bad EVV.                    |

#### Live-in Cases:

| 1Follow the call instructions outlined in<br>the Clock In/Out sections.2Clock In when you first arrive at the<br>Member's residence.3Each morning, Clock Out at the time<br>designated by the Agency.When Clocking Out, you are prompted<br>to enter the Duties for the day. Once | Step | Action                                   |
|----------------------------------------------------------------------------------------------------|------|------------------------------------------|
| L       the Clock In/Out sections.         2       Clock In when you first arrive at the Member's residence.         3       Each morning, Clock Out at the time designated by the Agency.         When Clocking Out, you are prompted to enter the Duties for the day. Once      | 1    | Follow the call instructions outlined in |
| 2Clock In when you first arrive at the<br>Member's residence.3Each morning, Clock Out at the time<br>designated by the Agency.When Clocking Out, you are prompted<br>to enter the Duties for the day. Once                                                                        | T    | the Clock In/Out sections.               |
| 2       Member's residence.         3       Each morning, Clock Out at the time designated by the Agency.         When Clocking Out, you are prompted to enter the Duties for the day. Once                                                                                       | 2    | Clock In when you first arrive at the    |
| 3 Each morning, <b>Clock Out</b> at the time<br>designated by the Agency.<br>When <b>Clocking Out</b> , you are prompted<br>to enter the Duties for the day. Once                                                                                                    |      | Member's residence.                      |
| <ul> <li>designated by the Agency.</li> <li>When Clocking Out, you are prompted<br/>to enter the Duties for the day. Once</li> </ul>                                                                                                    | n    | Each morning, Clock Out at the time      |
| When <b>Clocking Out</b> , you are prompted to enter the Duties for the day. Once                                                                                                    | 5    | designated by the Agency.                |
| to enter the Duties for the day. Once                                                                                                    |      | When Clocking Out, you are prompted      |
|                                                                                                    |      | to enter the Duties for the day. Once    |
| 4 completed, the system automatically                                                                                                    | 4    | completed, the system automatically      |
| places a new EVV for the following                                                                                                    |      | places a new EVV for the following       |
| shift.                                                                                                    |      | shift.                                   |